2011年GRE出国考试报名流程GRE考试 PDF转换可能丢失图 片或格式,建议阅读原文

https://www.100test.com/kao\_ti2020/644/2021\_2022\_2011\_E5\_B9\_ B4GRE c86 644504.htm 在中国,考生只能通过网上报名的方 式报考GRE考试。对于考生来说,仔细阅读下列报名程序及 完成相关步骤是非常重要的。 报名前的准备 电脑要求:您的 电脑应与互联网相连接并且装有网络浏览器(最好是IE浏览 器)。推荐显示分辨率为1024X768。中国考生还必须提供本 人的简体中文姓名和邮寄地址。因此,中国考生必须使用简 体中文操作系统来输入汉字。 请仔细阅读Bulletin 注册用户 如 果您从未使用过GRE报名系统,您必须先注册成为用户。选 择"新用户注册"进入。完成这一步,您需要提供基本的个 人资料如:姓名、证件号码、邮寄地址、电话号码和电子信 箱地址。 填写报名表 选择"新考试预约",同意"重要声明 "的内容,再填写考试预约登记表。付费在"选择考试费支 付方式"中,点击相应的支付方式。目前有两种付费方式: 网上付费:招商银行和中国工商银行电子汇款:通过任何银 行将考试费电汇到教育部考试中心指定的银行帐户上。1.网 上付费:可选择招商银行或中国丁商银行网上支付方式开始 进行网上付费。 您将被引导到招商银行或中国工商银行的安 全网页。按照网上银行的指导完成付费程序。请务必记录下 支付号码及支付日期,以便日后用于核对和查询您的付款。 通常GRE报名系统会立即收到您的付款确认,至此您已完成 整个GRE报名程序。GRE报名系统收到银行的付费确认后, 系统会发送考试预约成功的通知到您的电子邮箱。 在极少数 情况下,银行系统会延迟向GRE报名系统确认考生的付款。

因此,请在24小时之后,登录GRE报名系统,以便核实您的 付费和报名状态。如果您仍未看到对您付费的确认,请拨 打GRE考试服务热线以寻求帮助。 如您在银行网页上进行付 费时网络连接突然中断,这种情况下,您的网上付费可能没 有成功。除了统一的考试费之外,您还需向银行支付服务费 单次交易额(元)手续费500以下(不含500)2元/次 5003000 (不含3000) 6元/次 30005000 (不含5000) 8元/次 5000 以上(含5000)10元/次选择招商银行或中国工商银行的网上 付费服务,将能够通过互联网一次完成整个报名程序,并支 付较低的手续费。如果您想使用这两家网上银行付费服务, 但并不具备此两家银行网上支付条件,办理详情:网站:招 商银行http://www.cmbchina.com;中国工商银 行http://www.icbc.com.cn 致电:招商银行95555;中国工商银 行95588来源: www.100test.com 营业厅办理2.电子汇款付费: 选择使用"银行"电汇您将看到有关通过电汇方式向教育部 考试中心指定银行帐号支付GRE费用的重要信息。这些信息 包括:教育部考试中心开户银行户名、银行帐号、开户银行 名称和地址,以及应汇款的人民币金额。请将电脑屏幕上所 显示的上述信息准确地记录下来。 请携带上述资料到银行营 业厅办理向教育部考试中心电汇考试费的手续。电汇并不是 为GRE考试专门开设的一项特殊服务,它只是银行所开设的 一项普通汇款业务。因此,当您到银行营业厅时,您必须要 求电汇服务。如果您只说要支付GRE考试费,银行的营业员 将不会明白您的要求。请索取该银行普通电汇业务的汇款单 ,应确保您所填写的信息准确无误,交费后请妥善保管您的 收据以便将来查询之用。 根据银行的具体情况, GRE报名系

统将在4个工作日左右收到银行确认您的汇款项。请您在确认 汇款到达报名中心后,至少一个工作日之后登录GRE报名系 统进行报名状态查询。如果您的汇款没有得到确认,请拨打 报名中心咨询电话寻求帮助。除了统一的GRE考试费之外, 对于通过电汇所支付的每笔GRE考试费,您还需向银行支付 相应的手续费,手续费为GRE考试费的1%。所需个人资料: 网上报名所需的个人基本资料有 中文姓名,姓名拼音/英文姓 名(中国大陆的考生请按新华字典的规则输入标准汉语拼音: 香港、澳门和台湾地区的考生请以证件上的拼音或英文姓名 为准.非中国考生直接输入英文姓名)身份证件类别,身份证 件号码,出生日期电话号码,电子邮箱地址及通信地址。请 确保您在上网报名之前拥有上述资料并确认其真实性和准确 性。错误的信息将导致您不能得到GRE考试的相关信息及考 试成绩。因此,您有责任输入正确和真实的个人信息。您将 对输入不正确个人信息造成的后果负责。 查看个人考试信息 选择"查询报名信息",输入证件号码和密码后,即可查询,考 试确认 注册成功后,报名中心会发送确认函到考生提供的电 子邮箱地址。 也可提供传真或信件确认, 如有需要请致电报 名中心。 按确认函上的考试日期到指定考场参加考试 考生应 携带规定的证件 除考试特殊规定外 , 其他任何纸笔等文具不 许在考场使用 考试过程中请听从考场管理员的安排 更改 报名 一经确认,考生若要求更换考场或更改考试日期,请在原定 考试日期至少3天之前的下午4点(不包括考试当天和申请的当 天,及国家法定节假日在内),提交并确认报名中心已经收到 更改申请和更改费,否则没有更改资格。更改费的缴纳方式 与考试费相同。 当您点击考试历史记录,选择要更改的考试

记录,请按照屏幕上的提示操作。 支付GRE更改费,在您填 写完成GRE更改表后,即可进行此项操作。 取消 报名一经确 认,考生若要求取消考试并获得部分返款,请于原定考试日 期至少3天之前的下午4点(不包括考试当天和申请的当天,及 国家法定节假日在内),提交并确认报名中心已经收到取消申 请,否则没有部分返款。只要符合部分返款规定,ETS将在考 试日期后6-8周自动返款。 取消考试办法:发送取消考试申 请表E-mail。 如果不能正常打开"取消考试申请表E-mail", 就请按下面的格式自己填写:收件人

: rrc.ptc@prometric.net.cn 主题:[取消考试申请]内容:GRE 考试取消申请表考试项目(GRE):考生中文姓名:原注册 申请表上所填的证件号码:原考试确认号码:885-原考试地 点(或考场号码):百考试题-全国最大教育类网站(www

.100test。com) 原考试日期(月/日/年):取消理由:考生 日间联系方式(电话/E-Mail/传真):注意:请准确填写上 面所有信息后发送,若注册中心发现其中任何信息不符,将 不予处理。请勿更改邮件的主题,以便于我们查找您的取消 申请。相关推荐:#0000ff>2011年新GRE考试全面分析 #0000ff>2011年GRE出国考试时间表100Test下载频道开通, 各类考试题目直接下载。详细请访问 www.100test.com